## Aplikacja: Integracja z DPD (nowy wygląd)

## Jak utworzyć i nadać przesyłkę

Aby utworzyć przesyłkę w panelu Shoper w zakładce **Sprzedaż->Zamówienia**, przy zamówieniu skorzystaj z opcji **Akcje**. Z listy aplikacji wybierz DPD, aby pojawił się formularz dodawania przesyłki.

| mów       | ienia ?         |                                              |                     |           |               |           | Dodaj zamów  | vienie Eksport    | tuj 🛛 🏭 🗸              |          |
|-----------|-----------------|----------------------------------------------|---------------------|-----------|---------------|-----------|--------------|-------------------|------------------------|----------|
| yszukaj z | amówienie po da | nych klienta lub ID zamówienia               |                     |           |               |           |              |                   |                        |          |
|           |                 |                                              |                     |           |               |           |              |                   | szu                    | JKAJ     |
| lszyst    | kie Nowe        | W trakcie realizacji                         | Zamknięte           |           |               |           |              |                   |                        |          |
| Wybiera   | filtry          |                                              |                     |           |               |           |              |                   |                        |          |
| ~         | ‡ ID            | Klient                                       | 🗘 Data złożenia     | # Wartość | Ptatność      | ‡ Dostawa | Potwierdzone | \$ Statu:         | s                      | Akcj     |
|           |                 |                                              |                     |           |               |           |              |                   |                        |          |
|           | 1080 🔽          | Pająk Wiesław<br>zakup bez rejestracji       | 25 marca 2020 12:00 | 78,70 zł  | Przelewy24.pl | DPD12     | NIE          | przesyłka wysłana |                        | 0        |
|           | 1079 🔽          | Pająk Wiesław Pająk<br>zakup bez rejestracji | 23 marca 2020 16:44 | 104,26 zł | Przelewy24.pl | DPD12     | 🛑 NIE        | DPD               | Aplikacje ><br>Podgląd | k.       |
|           | 1078 🔽          | Pająk Wiesław Pająk                          | 23 marca 2020 13:26 | 72.60 zł  | Pobranie      | InPost    | NIE          | złożone           | Uwagi                  |          |
|           |                 | zakup bez rejestracji                        |                     |           |               |           |              |                   | Wvdrukui zar           | nówienie |
|           | 1077 🔽          | Pająk Wiesław<br>zakup bez rejestracji       | 23 marca 2020 12:38 | 78,70 zł  | Przelewy24.pl | DPD12     | NIE          | przesyłka wysłana | Edytuj                 |          |
|           | 1077 💟          | Pająk Wiesław<br>zakup bez rejestracji       | 23 marca 2020 12:38 | 78,70 zł  | Przelewy24.pl | DPD12     | NIE          | przesyłka wysłana | Wydrukuj zar<br>Edytuj | 'nó      |
|           |                 |                                              |                     |           |               |           |              |                   | LISCO PIZESVIC         | K        |
|           | 1076 🔽          | Janusz Marian<br>zakup bez rejestracji       | 18 marca 2020 12:43 | 78,70 zł  | Przelewy24.pl | DPD12     | NIE          | przesyłka wysłana | Usuń                   |          |

Formularz dodawania przesyłki podzielony jest na 5 sekcji:

1. Nadawca, gdzie deklarujemy dane adresowe nadawcy oraz sposób nadania

| NADAWCA         |                                                                  |   | ↑↓ Zamień z odbiorcą                                         | ∧ Zwiń |
|-----------------|------------------------------------------------------------------|---|--------------------------------------------------------------|--------|
| Imię i nazwisko | Sklep Furgonetka                                                 | 8 |                                                              |        |
| Nazwa firmy     |                                                                  |   |                                                              |        |
| Kraj            | Polska                                                           | ~ |                                                              |        |
| Kod pocztowy    | 82-300                                                           |   |                                                              |        |
| Miasto          | Elbląg                                                           |   |                                                              |        |
| Ulica i numer   | ul. Ludwika Mierosławskiego 1/7                                  |   |                                                              |        |
| E-mail          | test@wp.pl                                                       |   | Na podany adres e-mail zostaną wysłane dokumenty przewozowe. |        |
| Telefon         | 500600700                                                        |   |                                                              |        |
|                 | Dodaj nadawcę do książki adresowej                               |   |                                                              |        |
| Sposób nadania  | Kurier przyjedzie po przesyłkę     Dostarczę przesyłkę do punktu |   |                                                              |        |

2. **Odbiorca**, gdzie deklarujemy dane adresowe odbiorcy oraz sposób doręczenia (pobierane są zamówienia)

| ODBIORCA          |                                                                                                    | ↑↓ Zamień z nadawcą                                                                                                 | ∧ Zwiń |
|-------------------|----------------------------------------------------------------------------------------------------|----------------------------------------------------------------------------------------------------|--------|
| Imię i nazwisko   | Wiesław Pająk                                                                                                    |                                                                                                    |        |
| Nazwa firmy       |                                                                                                    |                                                                                                    |        |
| Kraj              | Polska 🗸                                                                                                    |                                                                                                    |        |
| Kod pocztowy      | 82-300                                                                                                    |                                                                                                    |        |
| Miasto            | Elbląg                                                                                                    |                                                                                                    |        |
| Ulica i numer     | Wiejska 25                                                                                                    |                                                                                                    |        |
| E-mail            | test@test.pl                                                                                                    | Na podany adres email zostanie wysłane powiadomienie o nadaniu przesyłki<br>z linkiem umożliwiającym jej śledzenie. |        |
| Telefon           | 500600700                                                                                                    |                                                                                                    |        |
|                   | <ul> <li>Wyślij do odbiorcy SMS o nadaniu (krajowe numery ko</li> <li>Dodaj odbiorcę do książki adresowej</li> </ul> | mórkowe). Koszt usługi zostanie uwzględniony przy wycenie przesyłki.                                                |        |
| Sposób doręczenia | <ul> <li>Kurier doręczy przesyłkę do odbiorcy</li> </ul>                                                             |                                                                                                    |        |
|                   | Odbiorca odbierze przesyłkę z punktu                                                                                 |                                                                                                    |        |

3. **Przesyłka**, gdzie deklarujemy jej szczegóły, tzn. rodzaj, wymiar, wagę i kształt. Możesz skorzystać z gotowego szablonu, który należy wcześniej zdefiniować w ustawieniach aplikacji

| PRZESYŁKA                         |                                                                                                    | Szablon przesyłki            | Wybierz | ~ |
|-----------------------------------|----------------------------------------------------------------------------------------------------|------------------------------|---------|---|
| Pamiętaj o poda<br>rozliczeniowym | aniu poprawnych danych dotyczących przesyłki. Jeżeli jej kształt lub gabaryty będą niezgodne ze zlece<br>zostanie Ci naliczona różnica w cenie.                                                                                                    | eniem, to w kolejnym okresie |         |   |
| Rodzaj                            | Paczka Koperta Paleta                                                                                                    |                              |         |   |
| Waga                              | 2 kg                                                                                                    |                              |         |   |
| Wymiary                           | 20         cm         ×         10         cm         ×         10         cm           Wymiar A         Wymiar B         Wymiar C         Wymiar C         Wymiar C                                                                                                    | c c                          |         |   |
| Wartość<br>ubezpieczenia          | 62.7 Zł Podaj wartość przesyłki, która podlega ubezpieczeniu.                                                                                                    | A                            |         |   |
| + Dodaj kolejną p                 | paczkę                                                                                                    |                              |         |   |
| Kształt i rodzaj<br>opakowania    | <ul> <li>Standardowy</li> <li>Przesyłka opakowana w karton o kształcie prostopadłościanu, zaklejony taśmą w sposób niepowodujący odkształceń. Opona zapakowana zgodnie z wytycznymi przewośników.</li> <li></li></ul>                                                                                                    |                              |         |   |
|                                   | Niestandardowy<br>Przesykki o kształcie owalnym, kulistym, cylindrycznym (np. tuba) lub<br>odbiegającym od prostopadłościanu (np. zniekształcony karton), o nierównych<br>krawędziach, z wystającymi elementami. Ponadto przesykki owinięte<br>stretchem, folią lub innym materiałem utrudniającym przesuwanie. <u>Wiecej</u><br>informacji. Także opony zapakowane niezgodnie z <u>wytycznymi</u> przewożników. |                              |         |   |
|                                   |                                                                                                    |                              |         |   |
| Zawartość                         |                                                                                                    |                              |         |   |
|                                   | Upewnij się, czy zawartość Twojej przesyłki nie znajduje się na<br>listach towarów zakazanych do orzewozu.                                                                                                    |                              |         |   |

4. **Usługi dodatkowe**, gdzie deklarujemy usługi dodatkowe, z których chcemy skorzystać

| USŁUGI DODATKOWE                                                                                                    |                                          |
|----------------------------------------------------------------------------------------------------|------------------------------------------|
| Ubezpieczenie przesyłki                                                                                                    | Ruch InPost UPS FedEx DPD DHL            |
| Pobranie przy doręczeniu                                                                                                    | DHL Poczta Kurier48 InPost UPS FedEx DPD |
| Kurier przywiezie dokumenty przewozowe                                                                                                    | 040                                      |
| Zaznacz, jeśli nie masz możliwości wydrukowania dokumentów przewozowych i chcesz, aby dostarczył je<br>kurier. Przesyłki z tą usługą są odbierane przez kuriera w następnym dniu roboczym. |                                          |
| Pokaż więcej dodatkowych usług                                                                                                    |                                          |

5. **Oferta**. Tu wskazujemy ofertę, z której chcemy skorzystać. Domyślnie będzie to przewoźnik, którego umowę posiadasz

| DHL      | DPD | DPD<br>PICKUP | FedEx    | UPS      | UPS<br>Access Point | InPost<br>Paczkomaty | InPost<br>Kurier | POCZTA<br>KURJER48 | Paczka<br>w RUCHu | GLS |
|----------|-----|---------------|----------|----------|---------------------|----------------------|------------------|--------------------|-------------------|-----|
| 15,85 zł | DPD | 11,57 zł      | 15,98 zł | 23,36 zł | 10,18 zł            | 11,82 zł             | 13,41 zł         | Aktywuj            | 8,00 zł           | GLS |
| 000      | 000 |               | 000      | 000      |                     |                      | 000              |                    | 000               | 000 |

Po wypełnieniu ww. formularza, należy kliknąć **Zapisz do wysłania**, aby zapisać wybraną wycenę.

Utworzone zamówienie zostanie zapisane na liście **Do wysłania** znajdującej się w dziale **Sprzedaż->lkona z 9 kwadratami** i będzie gotowa do nadania.

| Shope               | Strona skle              | pu Q Szukaj    | w zamówieniach, pr | oduktach, menu i p | ozostał Płatno | ości Shoper 🛛 🚆 | nowe 🔛   | w realizacji | L <sup>10</sup> 📢 | ad         | lmin 🗸  |
|---------------------|--------------------------|----------------|--------------------|--------------------|----------------|-----------------|----------|--------------|-------------------|------------|---------|
| 🕜 Pulpit            | Sprzedaż                 | 🙁 Klienci      | Asortyment         | 📎 Marketing        | 🏙 Raporty      | Zawartość       | 🔅 Konfig | uracja       | Aplikacje         | 💧 Ka       | impanie |
| Zamówienia          | ?                        |                |                    |                    |                | Dodaj .         | zamówien | ie Eksp      | oortuj            | <b>.</b> ~ | 🗸       |
| Wyszukaj zamówienie | po danych klienta lub ID | zamówienia     |                    |                    |                |                 |          | 😚 Do wy      | /słania           |            |         |
|                     |                          |                |                    |                    |                |                 |          | 😚 Zamó       | wione             |            | J       |
| Wszystkie No        | owe W trakcie i          | realizacji Zan | nknięte            |                    |                |                 |          | 😚 Impor      | t zamówień        |            |         |

|                                                                                                    |           |                                                                                     | 🖉 Edytuj 🕅 🗍                          |
|----------------------------------------------------------------------------------------------------|-----------|-------------------------------------------------------------------------------------|---------------------------------------|
| Przesyłka 👓                                                                                                    |           |                                                                                     |                                       |
| NADAWCA                                                                                                    |           | ODBIORCA                                                                            | HISTORIA                              |
| Sklep Furgonetka<br>ul. Ludwika Mierosławski<br>82-300 Elbląg (PL)<br>T: 500 600 700<br>test@wp.pl<br>SZCZEGÓŁY PRZESYŁKI | ego 1/7   | Wiesław Pająk<br>Wiejska 25<br>82-300 Elbląg (PL)<br>T: 500 600 700<br>test@test.pl | Przesylka nie została jeszcze nadana. |
| Rodzaj przesyłki                                                                                                    | Paczka    |                                                                                     |                                       |
| Zawartość                                                                                                    |           |                                                                                     | ZAMÓWIENIE                            |
| Waga                                                                                                    | 2,5 kg    |                                                                                     |                                       |
| Wymiary                                                                                                    | 20 x 10 : | k 10 cm                                                                             | Data odbioru przesyłki                |
| Wartość ubezpieczenia                                                                                                    | 88,26 zł  |                                                                                     |                                       |
| USŁUGI DODATKOWE                                                                                                    |           |                                                                                     |                                       |
| Brak usług dodatkowych                                                                                                    |           |                                                                                     |                                       |
|                                                                                                    |           |                                                                                     |                                       |

Aby zlecić przesyłkę, należy na obecnym ekranie kliknąć Podsumowanie i płatność

## lub przejść do listy **Do wysłania** i po wskazaniu zamówienia, kliknąć **Podsumowanie i płatność**

| <b>A</b> | Shoper®               | Strona sl     | klepu Q Szukaj                        | w zamówieniach, pro    | duktach, menu i p           | ozostał Płatn                   | ości Shoper      | nowe 🔐 reali   | zacji 📲 📢                         | admin 🗸  |  |
|----------|-----------------------|---------------|---------------------------------------|------------------------|-----------------------------|---------------------------------|------------------|----------------|-----------------------------------|----------|--|
| ٢        | Pulpit                | Sprzedaż      | 8 Klienci                             | Asortyment             | 🛇 Marketing                 | 🊹 Raporty                       | Zawartość        | 🙆 Konfiguracja | Aplikacje                         | Sampanie |  |
| Do w     | ysłania               |               |                                       |                        |                             |                                 |                  |                |                                   |          |  |
|          |                       |               |                                       | Q wp                   | isz numer lub dan<br>Rozwiń | ne przesyłki<br>filtry 🗸        |                  |                |                                   |          |  |
|          | Dodane Kurier Nadawca |               |                                       |                        |                             | Odbiorca                        |                  | Cena brutto    | Opis usługi                       |          |  |
| ~        | 2020-03-26<br>13:32   | DPD           | Sklep Furgonetka<br>ul. Ludwika Miero | sławskiego 1/7, 82-300 | Elbląg                      | Wiesław Pajął<br>Wiejska 25, 82 | <<br>-300 Elbląg |                | Paczka<br>2,5 kg (20 x 10 x 10cm) |          |  |
| t        | Podsu                 | mowanie i pła | utność Usu                            | iń Zaznaczone j        | orzesyłki: 1                |                                 |                  |                |                                   |          |  |

Planowana zmiana regulaminu: 01.04.2020 r. - <u>więcej informacji</u>. Masz pytania? <u>Skontaktuj się</u> z nami.

W nowym oknie pojawi się wybór proponowanego terminu nadania oraz pola do akceptacji wymaganych regulaminów

| DPD             | 1 przesyłka za 0,00 zł, z adresu ul. Ludwika Mierosławskiego 1/7 Elbląg (Sklep Furgonetka)                                                                                                    |
|-----------------|----------------------------------------------------------------------------------------------------|
|                 |                                                                                                    |
|                 | ● Dziś 2020-03-26 14:00 - 16:00                                                                                                    |
|                 | ○ <b>Dziś</b> 2020-03-26 15:00 - 17:00                                                                                                    |
|                 | ⊃ <b>Dziś</b> 2020-03-26 16:00 - 18:00                                                                                                    |
|                 | ) Jutro 2020-03-27 10:00 - 14:00                                                                                                    |
|                 | ) Jutro 2020-03-27 12:00 - 14:00                                                                                                    |
|                 | ) Jutro 2020-03-27 14:00 - 16:00                                                                                                    |
|                 | ) Jutro 2020-03-27 15:00 - 17:00                                                                                                    |
|                 | ) Jutro 2020-03-27 16:00 - 18:00                                                                                                    |
|                 | Pokaż późniejsze                                                                                                    |
| REGULA<br>Akcep | IMINY<br>uję <u>Regulamin DPD (przesyłki krajowe). Regulamin DPD (przesyłki międzynarodowe)</u><br>Iczam, że podane parametry zamawianych przeze mnie przesyłek są zgodne z rzeczywistością. Zgadzam się na weryfikację przesyłek przez firmę kurierską, a w przypadku niezgodnoś<br>iowną wycenę zgodnie z cennikiem. |

Aby skutecznie zlecić przesyłkę, należy kliknąć **Zapłać i zamów** i zatwierdzić proces płatności.

Utworzona przesyłka widoczna będzie na liście Zamówione dostępnej w sekcji Sprzedaż

| Shope               | Strona skle              | pu Q Szukaj   | w zamówieniach, pr | oduktach, menu i p | ozostał Płatno | ości Shoper | nowe     | w realizacji 🔊   |               | admin 🗸  |
|---------------------|--------------------------|---------------|--------------------|--------------------|----------------|-------------|----------|------------------|---------------|----------|
| 🛈 Pulpit            | Sprzedaż                 | 8 Klienci     | Asortyment         | 📎 Marketing        | 🚹 Raporty      | 🗐 Zawartość | 🔅 Konfig | juracja 🇰 Aplika | acje 💿        | Kampanie |
| amówienia           | ?                        |               |                    |                    |                | Dodaj       | zamówien | ie Eksportuj     | <b>     ~</b> | `        |
| Wyszukaj zamówienie | po danych klienta lub ID | zamówienia    |                    |                    |                |             |          | 😚 Do wysłania    |               |          |
|                     |                          |               |                    |                    |                |             |          | 😚 Zamówione      |               | л,       |
| Wszystkie No        | owe W trakcie r          | ealizacji Zan | nknięte            |                    |                |             |          | 😚 Import zamó    | wień          |          |

Na tej liście będziesz mógł wydrukować lub pobrać wygenerowane dokumenty przewozowe, ponownie zamówić podjazd, dodać podobną lub anulować utworzoną przesyłkę.